#### Instructions for sending materials

Go to the journal website: <u>https://www.keruenjournal.kz</u>

| 🗖 🌀 Google 🛛 🗙 🕂                                               |                                               | – o x                                |
|----------------------------------------------------------------|-----------------------------------------------|--------------------------------------|
| $\leftarrow$ $\rightarrow$ $ m C$ [INP https://keruenjournal.k |                                               | f≞ 🕞 InPrivate 👂 …                   |
|                                                                |                                               | Почта Картинки 🗰 Войти               |
|                                                                |                                               |                                      |
|                                                                |                                               |                                      |
|                                                                |                                               |                                      |
|                                                                |                                               |                                      |
|                                                                | Google                                        |                                      |
|                                                                | Obugie                                        |                                      |
|                                                                | ۹ 🗖                                           |                                      |
|                                                                |                                               |                                      |
|                                                                | Поиск в Google Мне повезёт!                   |                                      |
|                                                                | Сервисы Google доступны на этих языках: казак |                                      |
|                                                                |                                               |                                      |
|                                                                |                                               |                                      |
|                                                                |                                               |                                      |
|                                                                |                                               |                                      |
|                                                                |                                               |                                      |
|                                                                |                                               |                                      |
| Казахстан                                                      |                                               |                                      |
| Всё о Google Реклама Для бизнеса                               | Как работает Google Поиск                     | Конфиденциальность Условия Настройки |

#### Click «Register» or «Make a Submission»

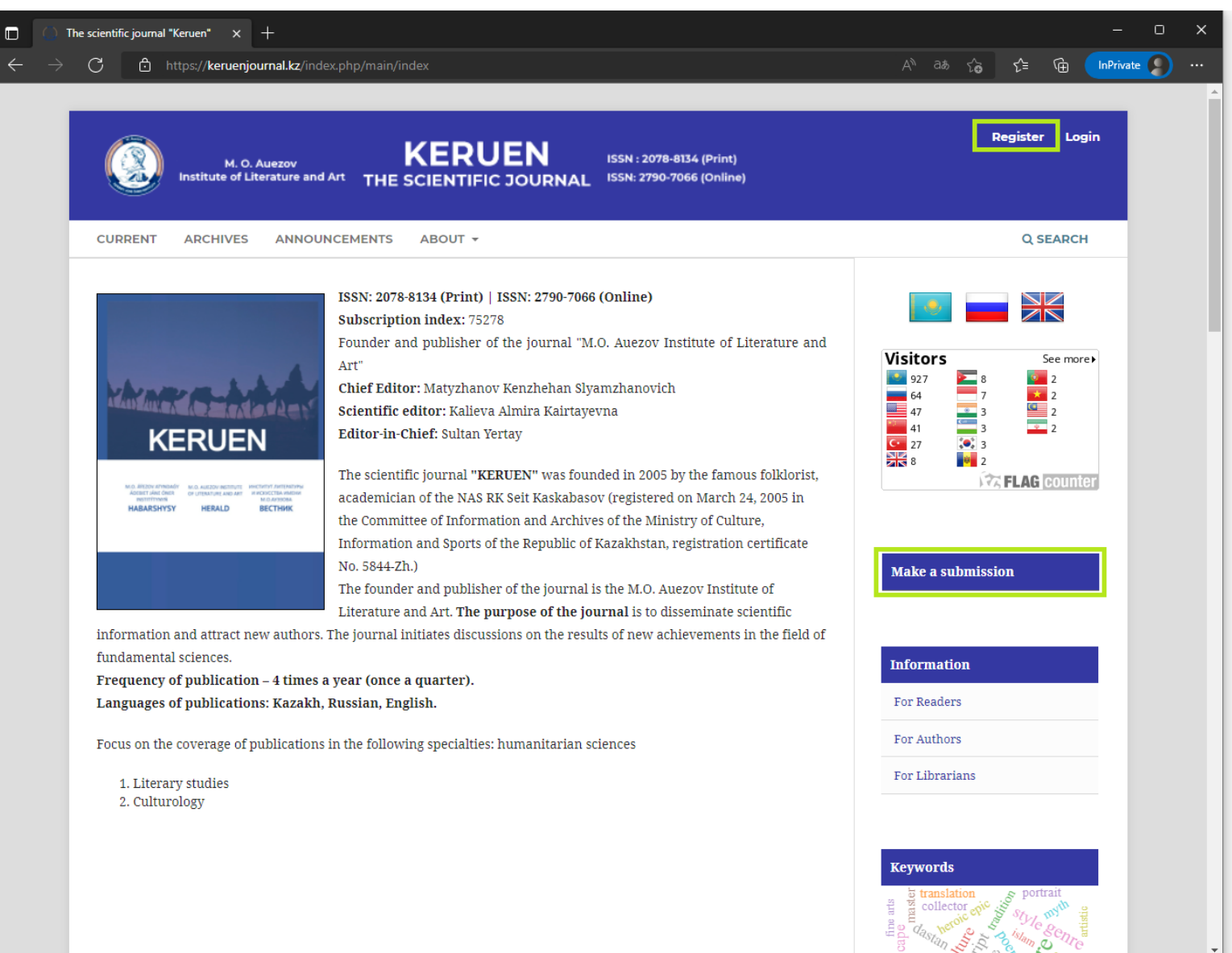

### Fill out the form

| Register   The scientific journal "  × +                                                        | _ <u> </u>                                                                                                    |
|-------------------------------------------------------------------------------------------------|----------------------------------------------------------------------------------------------------|
| $\leftarrow$ $\rightarrow$ $ m C$ $ m b$ https://keruenjournal.kz/index.php/main/user/register  | A as to fi 🕞 InPrivate 🔊 …                                                                                                    |
| Register                                                                                        | Visitors See more                                                                                                    |
| Create or Connect your ORCID ID What is ORCID?                                                  | 64     7     2       47     3     2       41     3     2       27     3                                                                                                    |
| Profile Given Name *                                                                            | 최종 8 📑 2<br>가것 FLAG counter                                                                                                    |
| Family Name                                                                                     | Make a submission                                                                                                    |
| Affiliation *                                                                                   | Information                                                                                                    |
| Country *                                                                                       | For Readers For Authors                                                                                                    |
| Login                                                                                           | For Librarians                                                                                                    |
| Email *                                                                                         | Keywords                                                                                                    |
| Username *                                                                                      | poetinovel edition master altern                                                                                                    |
| Password *                                                                                      | immer monoi<br>more transformer manager<br>style<br>more transformer and the<br>more transformer and the<br>mor |
| Repeat password *                                                                               | o conector potent y                                                                                                    |
| □ Yes, I agree to have my data collected and stored according to the <u>privacy statement</u> . | Editorial policy of the journal<br>Editorial board                                                                                                    |
| ☐ Yes, I would like to be notified of new publications and announcements.                       | Peer-review regulations                                                                                                    |

#### Continue to fill

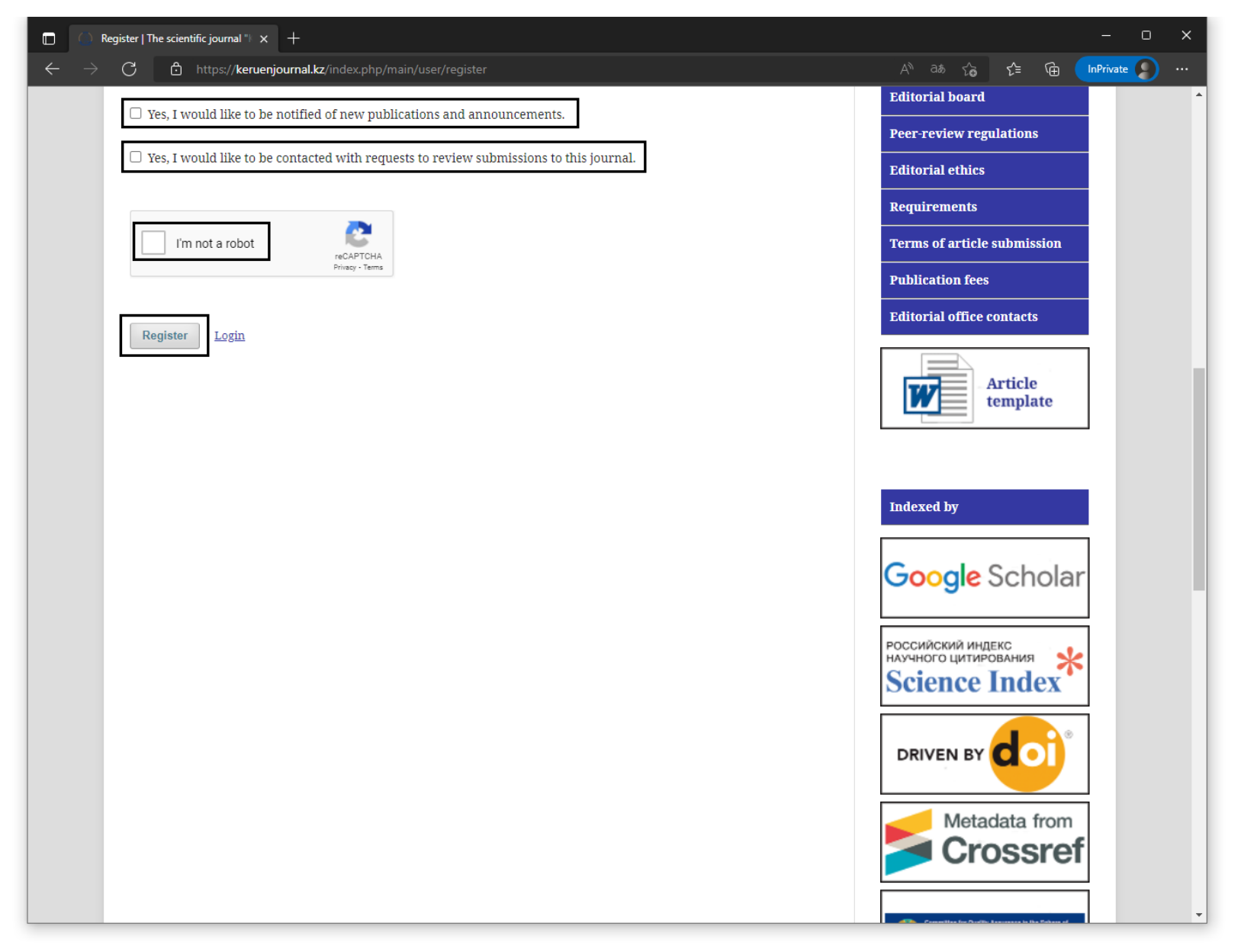

#### **Registration completed**

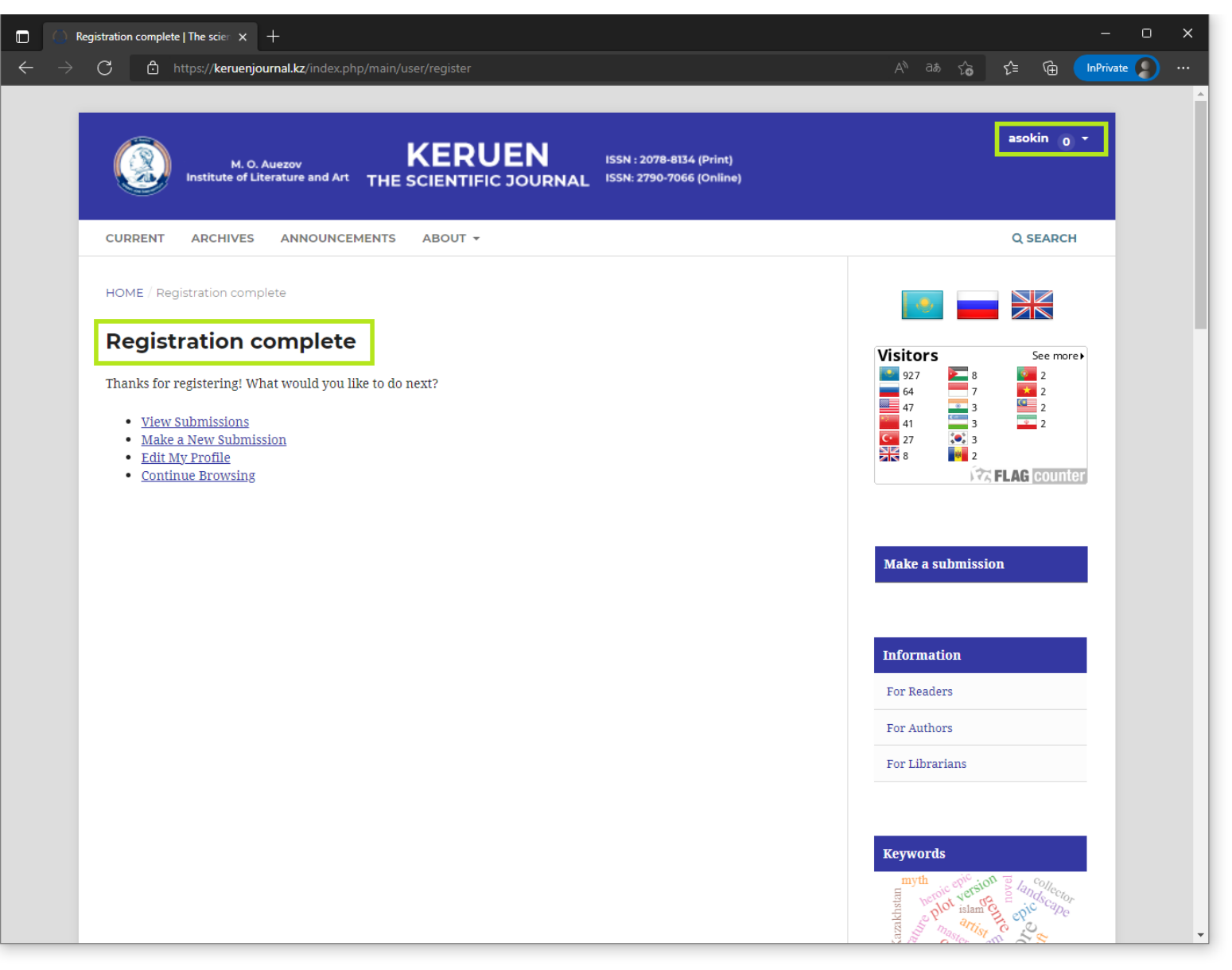

# Make a New Submission

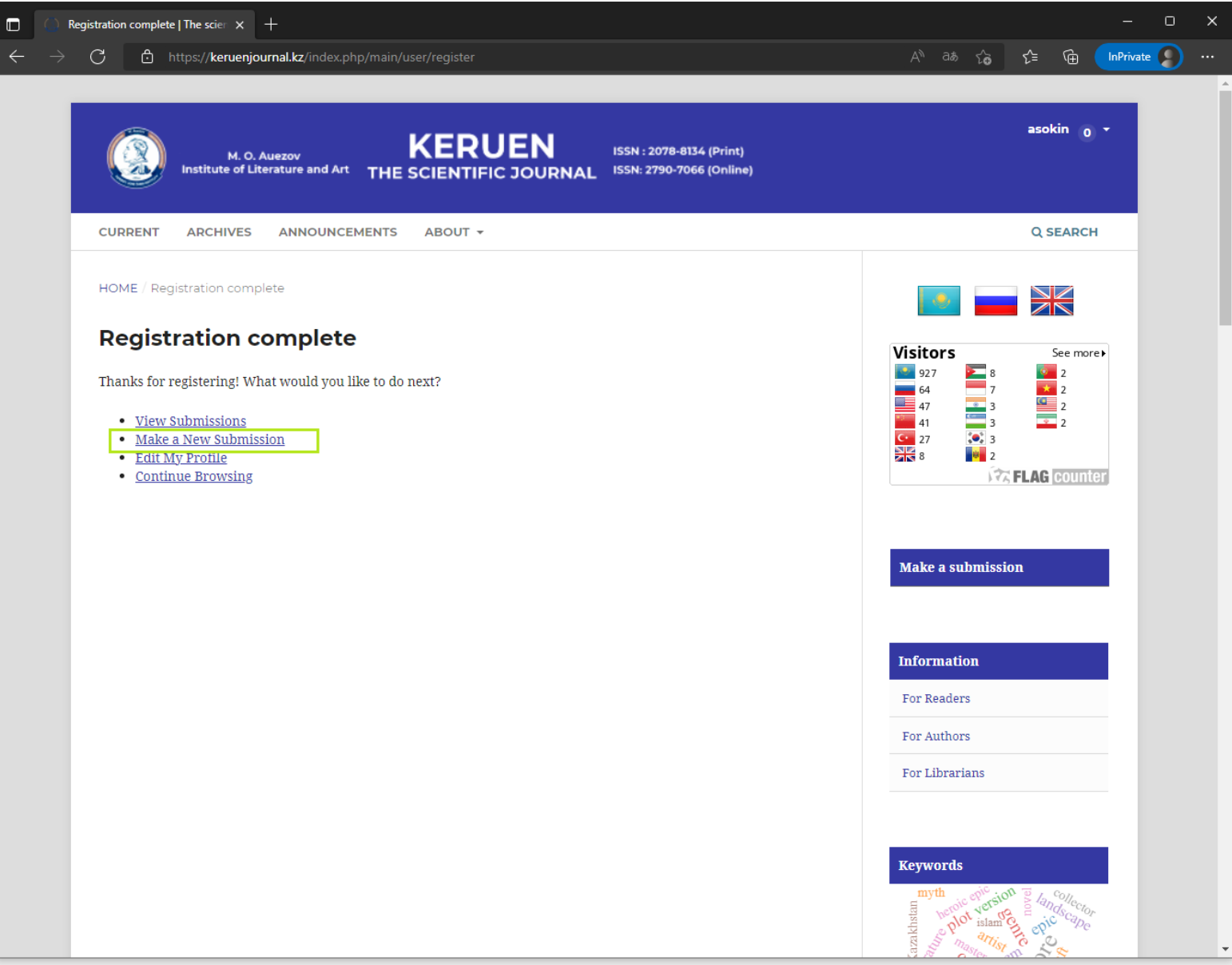

#### Fill out all forms

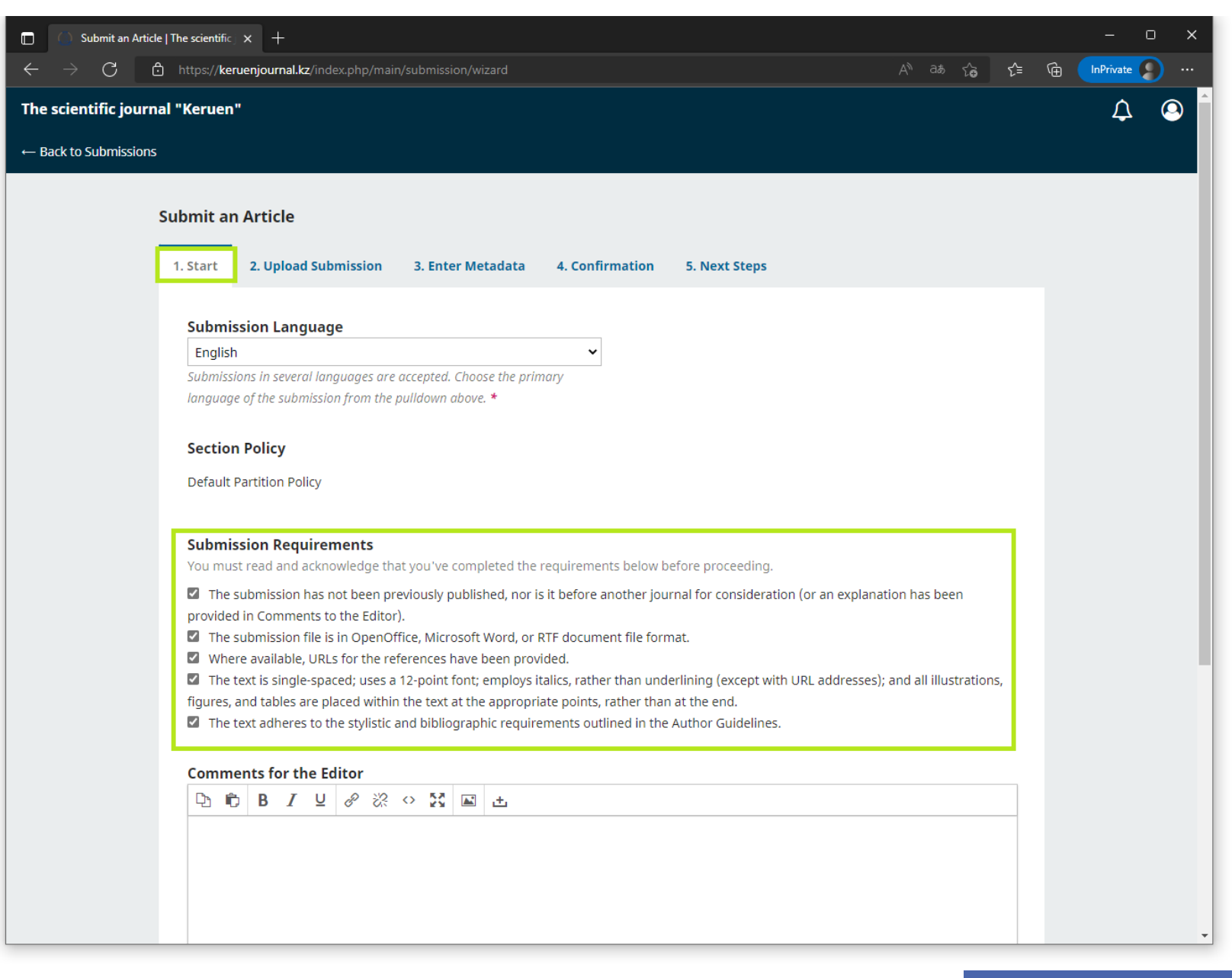

# Click save and continue

| A real of a real of a r | Submit an Article   The scientific x +                                                                                                    |     |          | — C         | ) × |   |
|----------------------------------------------------------------------------------------------------|----------------------------------------------------------------------------------------------------|-----|----------|-------------|-----|---|
| The scientific journal *Keruen* ▲   • Eack to Submicions <ul> <li> <li> <ul> <li> <li> </li> <li> </li> <li> <li> </li> <li> <li> </li> </li></li></li></ul>    • Eack to Submicions            <ul> <li> <li> </li> <li> <li> </li> <li> <li> </li> <li> <li> </li> <li> <li> </li> <li> <li> </li> <li> <li> </li> <li> <li> </li> <li> <li> </li> <li> <li> </li> <li> <li> </li> <li> <li> </li> <li> <li> </li> <li> <li> </li> <li> <li> </li> <li> <li> </li> <li> <li> </li> <li> <li> </li> </li></li></li></li></li></li></li></li></li></li></li></li></li></li></li></li></li></li></ul> <!--</th--><th><math>\leftarrow</math> <math>\rightarrow</math> <math>C</math> <math>\textcircled{b}</math> https://keruenjournal.kz/index.php/main/submission/wizard A<sup>N</sup> as <math>\zeta_{\mathfrak{b}}</math></th><th>ເ∕≡</th><th><b>(</b></th><th>InPrivate 🧣</th><th></th><th></th></li></li></ul>                                                                                                    | $\leftarrow$ $\rightarrow$ $C$ $\textcircled{b}$ https://keruenjournal.kz/index.php/main/submission/wizard A <sup>N</sup> as $\zeta_{\mathfrak{b}}$                                                                                                    | ເ∕≡ | <b>(</b> | InPrivate 🧣 |     |   |
| Let to Submission Let to Submission has not been previously published, nor is it before another journal for consideration (or an explanation has been previously published, nor is it before another journal for consideration (or an explanation has been previded in Comments to the fallow). If there available, URLS for the references have been provided. If there available, URLS for the references have been provided. If there available, URLS for the references have been provided. If there available, URLS for the references have been provided. If there available, URLS for the references have been provided. If the text is single-spaced within the text at the appropriate points, rather than underlining (except with URL addresses); and all Illustrations, its and tables are placed within the text at the appropriate points, rather than at the end. If the text adheres to the stylistic and bibliographic requirements outlined in the Author Guidelines. Comments for the Editor If the U O B I U O B I U O B O B I U O B B I U O B B I O D D B I O D D B I O D D B I O D D B I O D D B I O D D D D D D D D D D D D D D D D D D                                                                                                    | The scientific journal "Keruen"                                                                                                    |     |          | ¢           | 0   | ^ |
| <ul> <li>The submission has not been previously published, nor is it before another journal for consideration (or an explanation has been provided in Comments to the Editor).</li> <li>The submission file is in OpenOffice, Narcosoft Word, or RTF document file format.</li> <li>Where available, URLs for the references have been provided.</li> <li>The text is single-spaced; uses a 12-point font; employs latils;, rather than underlining (except with URL addresses); and all illustrations, figures, and tables are plosed within the ext at the appropriate points, rather than an at the end.</li> <li>The text adhrers to the stylistic and bibliographic requirements outlined in the Author Guidelines.</li> </ul> <b>Comments for the Editor</b> Image: The Editor of the Editor of the contacted about this submission. Image: Yes, I would like to be contacted about this submission. Image: Yes, I would like to be contacted and stored according to the privacy statement. Image: A submission field in the submission. Image: Yes, I agree to have my data collected and stored according to the privacy statement. Image: A submission field in the submission. Image: A submission in the submission. Image: A submission in the submission in the submission in the submission in the submission in the submission in the submission in the submission in the submission in the submission in the submission in the su                                                                                                    | ← Back to Submissions                                                                                                    |     |          |             |     |   |
| Comments for the Editor     Image: Bit I uit is a commentation of the second and the second and the sec                                    | <ul> <li>The submission has not been previously published, nor is it before another journal for consideration (or an explanation has been provided in Comments to the Editor).</li> <li>The submission file is in OpenOffice, Microsoft Word, or RTF document file format.</li> <li>Where available, URLs for the references have been provided.</li> <li>The text is single-spaced; uses a 12-point font; employs italics, rather than underlining (except with URL addresses); and all illustrations, figures, and tables are placed within the text at the appropriate points, rather than at the end.</li> <li>The text adheres to the stylistic and bibliographic requirements outlined in the Author Guidelines.</li> </ul> |     |          |             |     |   |
| Corresponding Contact *  Yes, I would like to be contacted about this submission.  Yes, I agree to have my data collected and stored according to the privacy statement.  Save and continue Cancel  * Denotes required field                                                                                                    | Comments for the Editor<br>□ □ □ □ B I U & ☆ ☆ ☆ ☆ II I = ±                                                                                                    | _   |          |             |     |   |
|                                                                                                    | Corresponding Contact *  Yes, I would like to be contacted about this submission.  Yes, I agree to have my data collected and stored according to the privacy statement.  Save and continue Cancel  * Denotes required field                                                                                                    |     |          |             |     |   |

### Add file

| Submit an Article   The science                         | entific, x +                                                                                  |                              |       |   | - 0       | ×  |
|---------------------------------------------------------|-----------------------------------------------------------------------------------------------|------------------------------|-------|---|-----------|----|
| $\leftarrow$ $ ightarrow$ $	extsf{C}$ $	extsf{D}$ https | :// <b>keruenjournal.kz</b> /index.php/main/submission/wizard/2?submissionId=411#step-2       | A <sup>n</sup> að t <b>ö</b> | ເ∕≡   | Ē | InPrivate |    |
| The scientific journal "Ker                             | uen"                                                                                          |                              |       |   | ¢         | () |
| ← Back to Submissions                                   |                                                                                               |                              |       |   |           |    |
|                                                         |                                                                                               |                              |       |   |           |    |
| Subm                                                    | nit an Article                                                                                |                              |       |   |           |    |
| 1. St                                                   | art 2. Upload Submission 3. Enter Metadata 4. Confirmation 5. Next Steps                      |                              |       |   |           |    |
|                                                         |                                                                                               |                              |       |   |           |    |
|                                                         | Files                                                                                         | Add                          | File  |   |           |    |
|                                                         |                                                                                               |                              |       |   |           |    |
|                                                         | Upload any files the editorial team will need to evaluate your submission. <u>Upload File</u> |                              |       |   |           |    |
|                                                         |                                                                                               |                              |       |   |           |    |
|                                                         | Save and                                                                                      | continue                     | ancel |   |           |    |
|                                                         |                                                                                               |                              |       |   |           |    |
|                                                         |                                                                                               |                              |       |   |           |    |
|                                                         |                                                                                               |                              |       |   |           |    |
|                                                         |                                                                                               |                              |       |   |           |    |
|                                                         |                                                                                               |                              |       |   |           |    |
|                                                         |                                                                                               |                              |       |   |           |    |
|                                                         |                                                                                               |                              |       |   |           |    |
|                                                         |                                                                                               |                              |       |   |           |    |
|                                                         |                                                                                               |                              |       |   |           |    |
|                                                         |                                                                                               |                              |       |   |           |    |
|                                                         |                                                                                               |                              |       |   |           |    |
|                                                         |                                                                                               |                              |       |   |           |    |

# Select the file type, Article Text. Click save and continue

| Submit an Article   The scientific   x +                                                                                    |                          | - 0 X         |
|----------------------------------------------------------------------------------------------------|--------------------------|---------------|
| $\leftrightarrow$ $\bigcirc$ $\bigcirc$ https://keruenjournal.kz/index.php/main/submission/wizard/2?submissionId=411#step-2 | A" as to the to          | InPrivate 🕥 … |
| The scientific journal "Keruen"                                                                                             |                          | Δ 🔍           |
| ← Back to Submissions                                                                                                    |                          |               |
| Submit an Article                                                                                                    |                          |               |
|                                                                                                    |                          |               |
| 1. Start       2. Upload Submission       3. Enter Metadata       4. Confirmation       5. Next Steps                       |                          |               |
|                                                                                                    |                          |               |
| Files                                                                                                    | Add File                 |               |
| Smart-UPS Battery Systems_SRT192RMBP2.pdf                                                                                   | Edit Remove              |               |
| What kind of file is this? Article Text Other                                                                               |                          |               |
|                                                                                                    | Save and continue Cancel |               |
|                                                                                                    |                          |               |
|                                                                                                    |                          |               |
|                                                                                                    |                          |               |
|                                                                                                    |                          |               |
|                                                                                                    |                          |               |
|                                                                                                    |                          |               |
|                                                                                                    |                          |               |
|                                                                                                    |                          |               |
|                                                                                                    |                          |               |
|                                                                                                    |                          |               |
|                                                                                                    |                          |               |
|                                                                                                    |                          |               |
|                                                                                                    |                          |               |

#### Fill in all metadata in three language Add author if needed

| Submit an Article                | The scientific  × +                                                                  |                         |                                   |               |                 |        |               |    |   |           | > × |
|----------------------------------|--------------------------------------------------------------------------------------|-------------------------|-----------------------------------|---------------|-----------------|--------|---------------|----|---|-----------|-----|
| $\leftarrow \rightarrow$ C $\in$ | https://keruenjournal.kz/index.php/main/                                             |                         |                                   |               |                 |        | ið î <b>⊕</b> | ۲⊆ | Ē | InPrivate | )   |
| The scientific journa            | ıl "Keruen"                                                                          |                         |                                   |               |                 |        |               |    |   | ¢         | ٩   |
| $\leftarrow$ Back to Submissions |                                                                                      |                         |                                   |               |                 |        |               |    |   |           |     |
| :                                | Submit an Article                                                                    |                         |                                   |               |                 |        |               |    |   |           |     |
|                                  | 1. Start 2. Upload Submission                                                        | 3. Enter Metadata       | 4. Confirmation                   | 5. Next Steps |                 |        |               |    |   |           |     |
|                                  | Prefix<br>Examples: A, The                                                           | itle *                  |                                   |               |                 |        | (             | 9  |   |           |     |
|                                  | Subtitle                                                                             |                         |                                   |               |                 |        | (             | 3  |   |           |     |
|                                  | Abstract *<br>$\square \square \square \square B I \sqcup \blacksquare \blacksquare$ | x² x₂ & ?? <>           | 53 🔺 ±                            |               |                 |        | (             | 3  |   |           |     |
|                                  |                                                                                      |                         |                                   |               |                 |        |               |    |   |           |     |
|                                  | List of Contributors                                                                 |                         |                                   |               |                 | Add C  | ontribut      | or |   |           |     |
|                                  | Name<br>Anton Osokin                                                                 | E-1<br>a.               | <sup>mail</sup><br>osokin@aues.kz | Role          | Primary Contact | In Bro | wse Lists     |    |   |           |     |
|                                  | Additional Refinements<br>Keywords<br>Add additional information for your s          | ubmission. Press 'enter | r' after each term.               |               |                 |        |               |    |   |           |     |

#### Fill in the keywords and click save and continue

| Submit an Article    | The scientific $\mathbf{x}$ +                                                                                                    |                                 |        |                 |                   | - 0 :              |
|----------------------|----------------------------------------------------------------------------------------------------|---------------------------------|--------|-----------------|-------------------|--------------------|
| $\rightarrow$ C Q    | https:// <b>keruenjournal.kz</b> /index.php/main/submissi                                                                                                    |                                 |        |                 | A as to t         | E 🕀 InPrivate 👂 ·· |
| e scientific journal | l "Keruen"                                                                                                    |                                 |        |                 |                   | Δ 🔍                |
| Back to Submissions  |                                                                                                    |                                 |        |                 |                   |                    |
|                      | Subtitle                                                                                                    |                                 |        |                 | 2                 |                    |
|                      |                                                                                                    |                                 |        |                 | Ø                 |                    |
|                      | Abstract *                                                                                                    |                                 |        |                 |                   |                    |
|                      | $\textcircled{1} \textcircled{1} \textcircled{1} \textcircled{1} B I \ \sqcup \ \boxminus \ \overleftrightarrow{1} \ \overleftrightarrow{1} \ \times^{2} \times_{2}$ | <i>₽ ‰ \ ₩</i> 🖬 ±              |        |                 | 0                 |                    |
|                      |                                                                                                    |                                 |        |                 |                   |                    |
|                      |                                                                                                    |                                 |        |                 |                   |                    |
|                      |                                                                                                    |                                 |        |                 |                   |                    |
|                      |                                                                                                    |                                 |        |                 |                   |                    |
|                      |                                                                                                    |                                 |        |                 |                   |                    |
|                      |                                                                                                    |                                 |        |                 |                   |                    |
|                      | List of Contributors                                                                                                    |                                 |        |                 | Add Contributor   |                    |
|                      | Name                                                                                                    | E-mail                          | Role   | Primary Contact | In Browse Lists   |                    |
|                      | <ul> <li>Anton Osokin</li> </ul>                                                                                                    | a.osokin@aues.kz                | Author |                 |                   |                    |
|                      | Additional Refinements                                                                                                    |                                 |        |                 |                   |                    |
|                      | Keywords                                                                                                    | n Drocc 'ontor' after each term |        |                 |                   |                    |
|                      |                                                                                                    | n. Fress enter alter each term. |        |                 |                   |                    |
|                      |                                                                                                    |                                 |        |                 | •                 |                    |
|                      | Русский                                                                                                    |                                 |        |                 |                   |                    |
|                      | Қазақ                                                                                                    |                                 |        |                 |                   |                    |
|                      |                                                                                                    |                                 |        |                 |                   |                    |
|                      |                                                                                                    |                                 |        | Save an         | d continue Cancel |                    |
|                      |                                                                                                    |                                 |        |                 |                   |                    |
|                      |                                                                                                    |                                 |        |                 |                   |                    |

#### **Confirmation and Finish Submission**

| Submit an Article                       | e   The scientific ) | × +                           |                           |                        |                     |                  |             |              |       | — C      | ) X |
|-----------------------------------------|----------------------|-------------------------------|---------------------------|------------------------|---------------------|------------------|-------------|--------------|-------|----------|-----|
| $\leftarrow$ $\rightarrow$ C $\epsilon$ | https://ken          | uenjournal.kz/index.php/main/ |                           | omissionId=411#step-2  |                     |                  |             | * î <b>⊕</b> | £'≡ ( | nPrivate | )   |
| The scientific journ                    | al "Keruen"          | •                             |                           |                        |                     |                  |             |              |       | ¢        | 0   |
| $\leftarrow$ Back to Submissions        |                      |                               |                           |                        |                     |                  |             |              |       |          |     |
|                                         |                      |                               |                           |                        |                     |                  |             |              |       |          |     |
|                                         | Submit a             | n Article                     |                           |                        |                     |                  |             |              |       |          |     |
|                                         | 1. Start             | 2. Upload Submission          | 3. Enter Metadata         | 4. Confirmation        | 5. Next Steps       |                  |             |              |       |          |     |
|                                         |                      |                               |                           | P                      |                     |                  |             |              |       |          |     |
|                                         | Your su              | bmission has been uploaded    | l and is ready to be sent | . You may go back to r | eview and adjust an | y of the informa | ation you h | nave ente    | red   |          |     |
|                                         | before               | conunuing. when you are rea   | ady, click Finish Submis  |                        |                     | ristat           | Culturing   |              |       |          |     |
|                                         |                      |                               |                           |                        |                     | FINIS            | Submissi    | ion Ca       | ncei  |          |     |
|                                         |                      |                               |                           |                        |                     |                  |             |              |       |          |     |
|                                         |                      |                               |                           |                        |                     |                  |             |              |       |          |     |
|                                         |                      |                               |                           |                        |                     |                  |             |              |       |          |     |
|                                         |                      |                               |                           |                        |                     |                  |             |              |       |          |     |
|                                         |                      |                               |                           |                        |                     |                  |             |              |       |          |     |
|                                         |                      |                               |                           |                        |                     |                  |             |              |       |          |     |
|                                         |                      |                               |                           |                        |                     |                  |             |              |       |          |     |
|                                         |                      |                               |                           |                        |                     |                  |             |              |       |          |     |
|                                         |                      |                               |                           |                        |                     |                  |             |              |       |          |     |
|                                         |                      |                               |                           |                        |                     |                  |             |              |       |          |     |
|                                         |                      |                               |                           |                        |                     |                  |             |              |       |          |     |
|                                         |                      |                               |                           |                        |                     |                  |             |              |       |          |     |
|                                         |                      |                               |                           |                        |                     |                  |             |              |       |          |     |

#### Submission completed

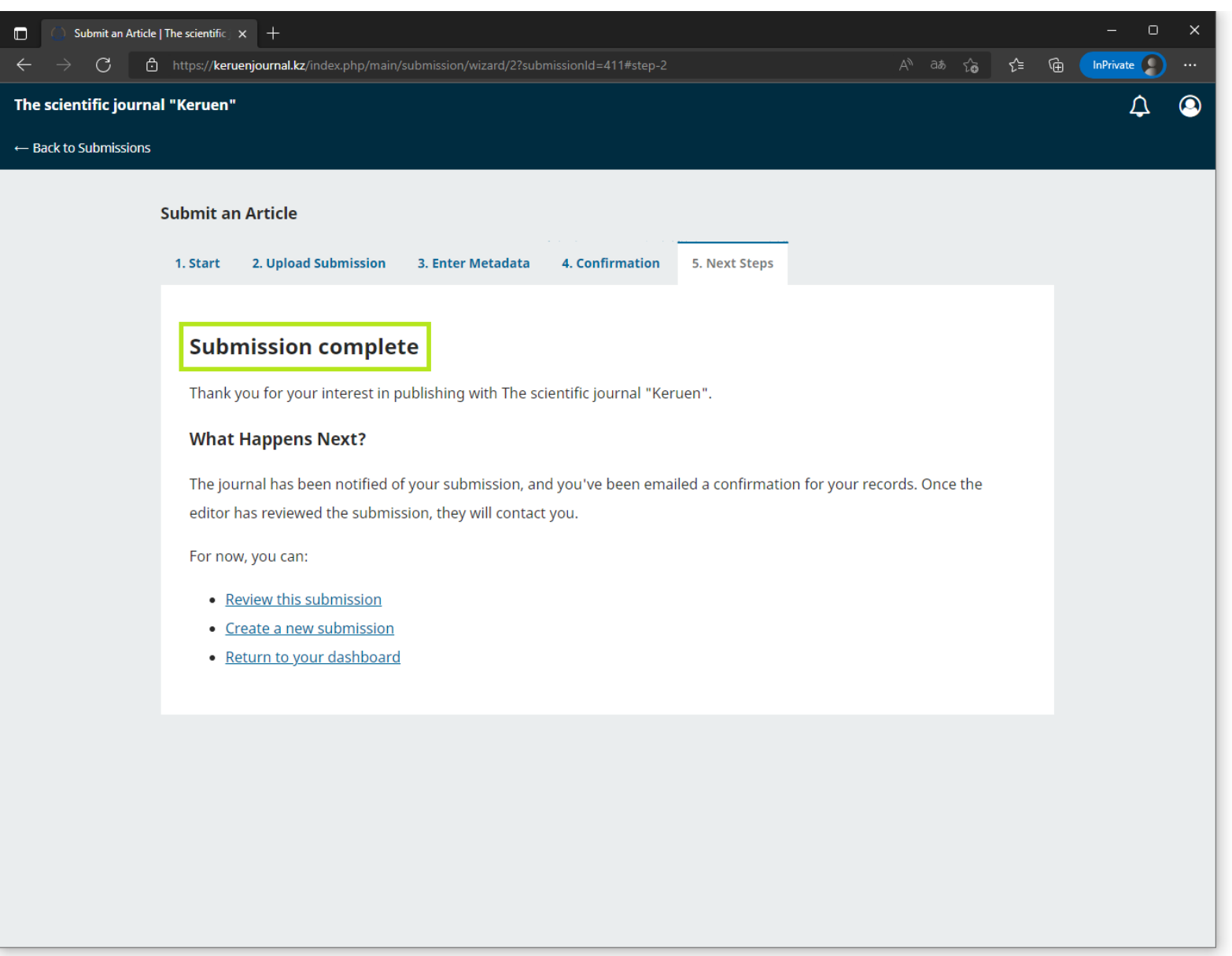

# **THANK YOU**